## MANUAL DE ACESSO AO AVA DO IFHT POR ESTUDANTES

Gilberto Azevedo

A inclusão de estudantes no AVA do IFHT é feita diretamente pela Secretaria do IFHT a partir do RID - (Resultado de Inscrição em disciplinas), pós a conclusão do período de inscrição, não sendo necessária qualquer ação individual do estudante.

Para ter acesso o estudante deverá seguir os seguintes passos:

1. Acessar o endereço http://www.ifht.uerj.br

| □ G (<br>← →    | Google<br>C ଲ | (fht     | http://ifht.u            | ıerj.br/        |                 |              | 0             | è %    |        | • ×      |
|-----------------|---------------|----------|--------------------------|-----------------|-----------------|--------------|---------------|--------|--------|----------|
|                 |               |          | ٩                        | Pesquisa Google | Estou com sorte | <b>• • •</b> | Gmail Imagend |        | Faz    | er login |
| Brasil<br>Sobre | Publicidade   | Negócios | Como funciona a Pesquisa |                 |                 |              | Privaci       | lberti | o Azev | vedo     |

2. Na página que se abre acione o botão ACESSAR AVA

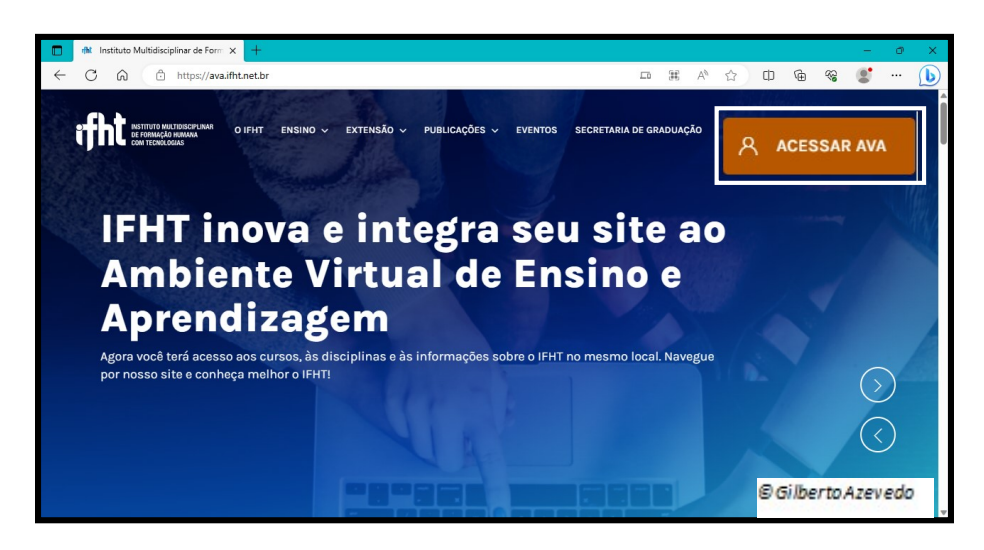

3. Na nova janela o estudante deverá incluir como usuário o número completo da sua matrícula (12 dígitos) e a senha inicial que é o mesmo número da matrícula. Em seguida acione o botão **ACESSAR**.

| ENTRE NA SUA                     | CONTA           |
|----------------------------------|-----------------|
| 202301234567                     |                 |
| 202301234567                     | X               |
| Lembrar identificação de usuário | Perdeu a senha? |
| ACESSAR                          |                 |
|                                  | © Gilberto A    |

4. Na nova janela acesse o terceiro botão circular e escolha o código da disciplina desejada em que está inscrito, ou acesse o item **Meus Cursos**.

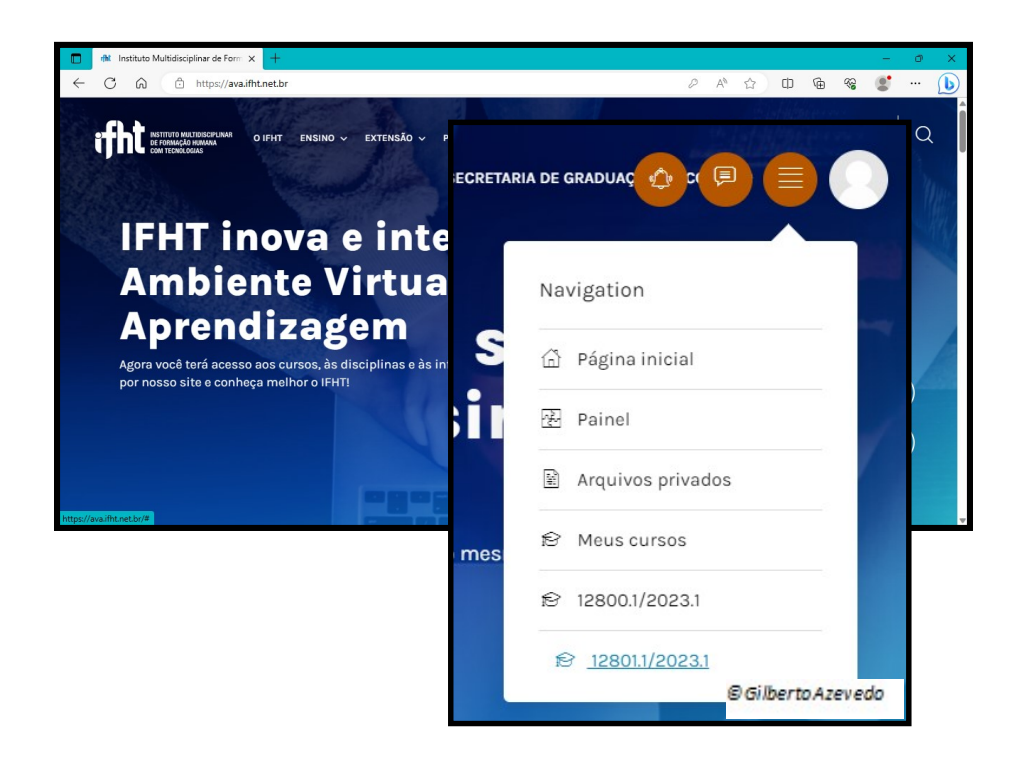

5. Como resultado terá acesso ao ambiente da disciplina escolhida.

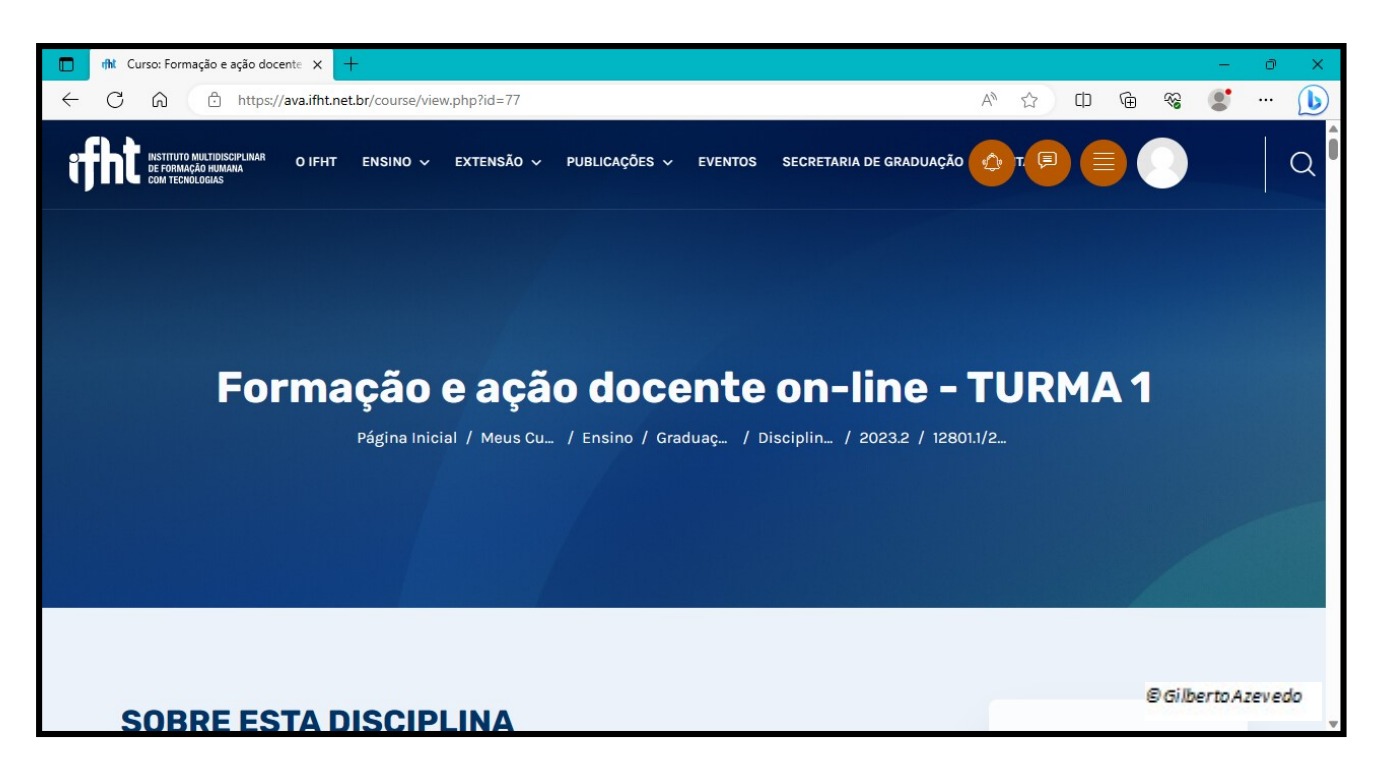